# 在ESA上建立證書簽名請求

#### 目錄

<u>簡介</u> <u>在ESA上建立CSR</u> <u>GUI上的配置步驟</u> 相關資訊

#### 簡介

本檔案介紹如何在電子郵件安全裝置(ESA)上建立憑證簽署請求(CSR)。

### 在ESA上建立CSR

從AsyncOS 7.1.1開始,ESA可以建立自簽名證書供您自己使用,並生成CSR以提交至證書頒發機 構並獲得公共證書。證書頒發機構返回由私鑰簽名的可信公共證書。使用GUI中的**Network > Certificates**頁面或CLI中的**certconfig**命令以建立自簽名證書、產生CSR並安裝受信任的公用證書。

如果首次獲取或建立證書,請在Internet中搜尋「證書頒發機構服務SSL伺服器證書」,並選擇最能 滿足組織需要的服務。請按照服務的說明獲取證書。

#### GUI上的配置步驟

- 1. 要建立自簽名證書,請在GUI的Network > Certificates頁面上按一下Add Certificate(或在CLI中 按一下certconfig命令)。 在「新增證書」頁上,選擇建立自簽名證書。
- 為自簽名證書輸入以下資訊:公用名 完全限定域名。組織 組織的確切法定名稱。組織 單位 — 組織部分。城市(地區) — 組織合法所在的城市。州(省) — 組織合法所在的州、 縣或地區。國家/地區 — 國際標準化組織(ISO)法定所在國家/地區的縮寫。到期前的持續時間 — 證書到期之前的天數。Private Key Size — 為CSR生成的私鑰的大小。僅支援2048位和 1024位。
- 3. 按一下「Next」以檢視憑證和簽署資訊。
- 4. 輸入證書的名稱。預設情況下,AsyncOS分配公用名。
- 5. 如果要將自簽名證書的CSR提交給證書頒發機構,請按一下**Download Certificate Signing Request**,將CSR以Privacy Enhanced Mail(PEM)格式儲存到本地或網路電腦。
- 按一下「Submit」以儲存憑證並提交變更內容。如果不提交更改,則私鑰將丟失,並且無法安 裝簽名的證書。

當證書頒發機構返回由私鑰簽名的可信公共證書時,按一下「證書」(Certificates)頁面上的證書名 稱,然後輸入本地電腦或網路上檔案的路徑以上載證書。確保您收到的受信任公共證書是PEM格式 ,或者是在上傳到裝置之前可以轉換為PEM的格式。OpenSSL中包含完成此操作的工具,免費軟體 可從http://www.openssl.org獲得。 如果從證書頒發機構上傳證書,則會覆蓋現有證書。您還可以上傳與自簽名證書相關的中間證書。 可以將證書與公共或專用偵聽程式、IP介面的HTTPS服務、輕型目錄訪問協定(LDAP)介面或到目標 域的所有傳出傳輸層安全(TLS)連線一起使用。

## 相關資訊

- ESA上的TLS綜合設定指南
- 技術支援與文件 Cisco Systems